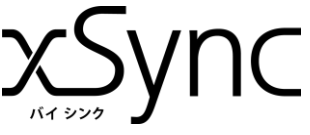

# xSync Office連携でできること

### 電子黒板用 クイックマニュアル (Office連携)

## 意見や資料を直接、Microsoft Officeに貼り付けて表示、保存できます。

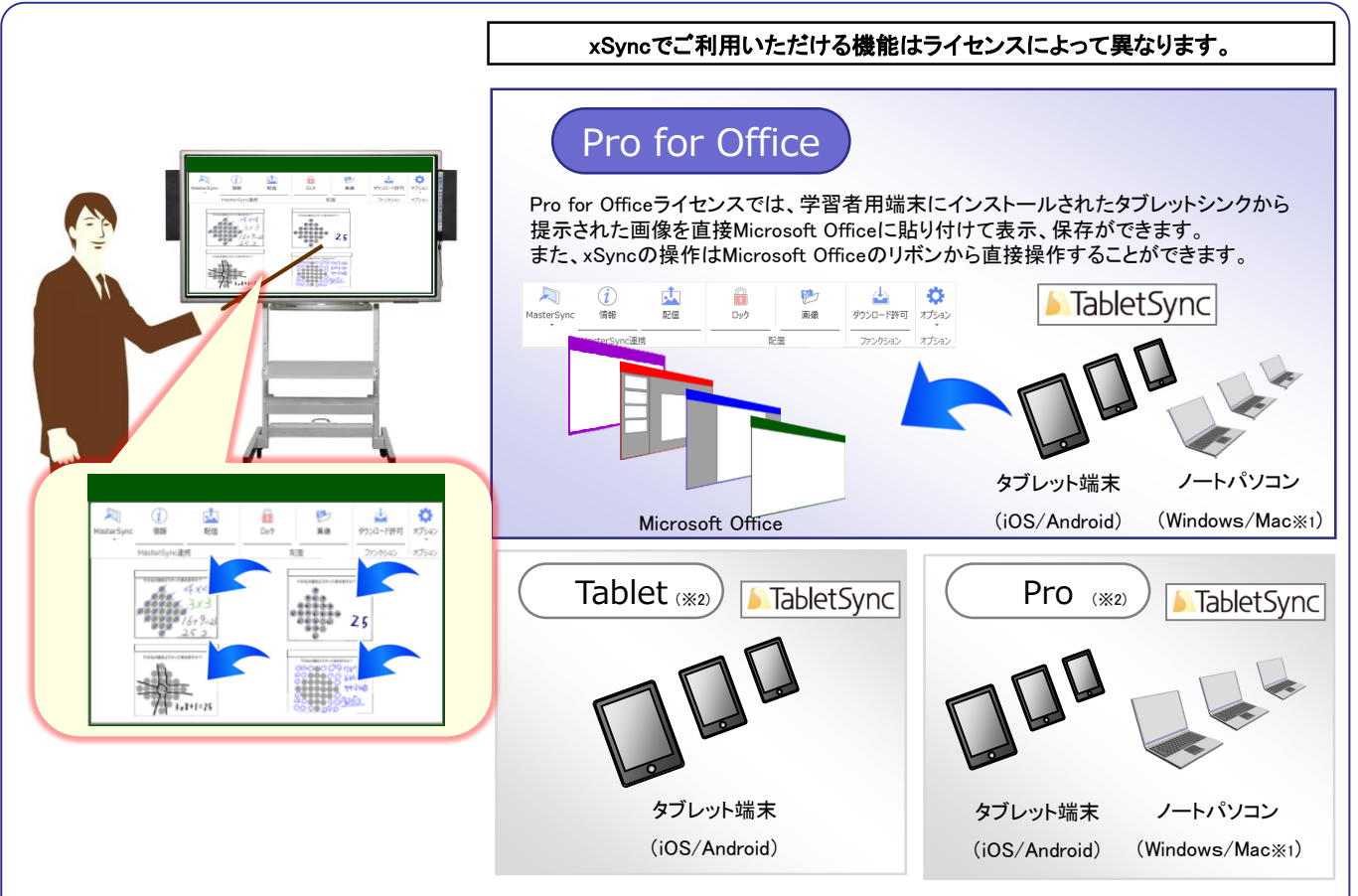

- ※1 Windows/Mac版はリアルタイム画面共有機能をご利用いただけます。
- ※2 Tablet、Pro、Pro for Officeライセンスでご利用いただける電子黒板との連携機能は、xSync電子黒板用クイックマニュアルをご確認ください。
- ※3 Pro for Officeライセンスでご利用いただけるアンケート機能は、xSync電子黒板用クイックマニュアル(アンケート)をご確認ください。

# マスターシンクを操作する4つのステップ

マスターシンクとはxSync電子黒板用のアプリケーションの名称です。

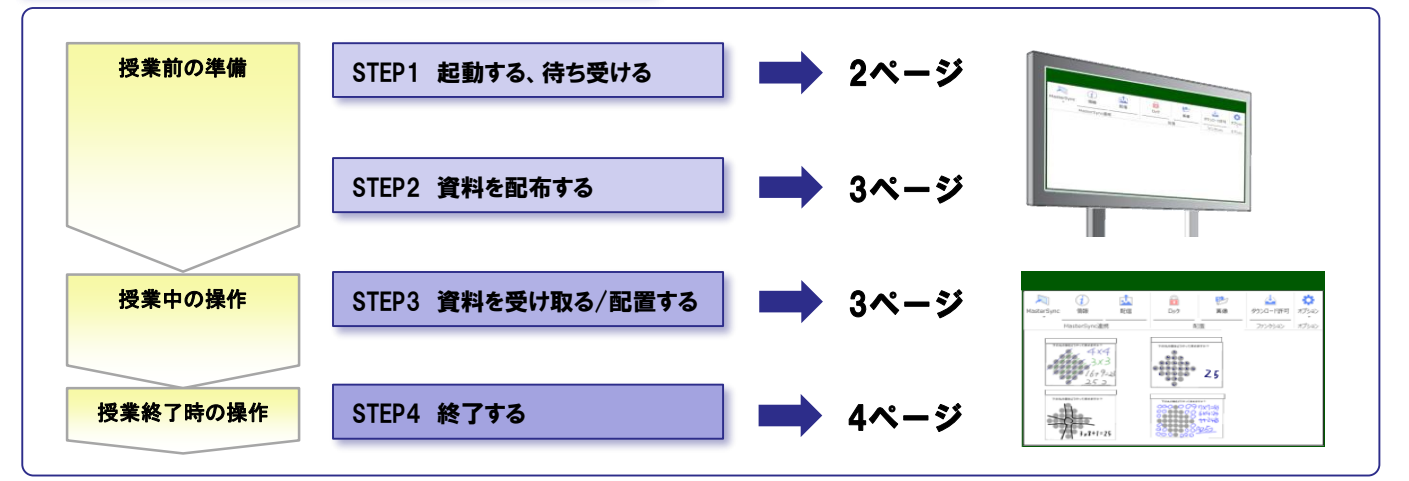

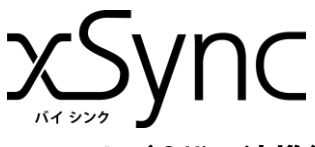

### 電子黒板用 クイックマニュアル (Office連携)

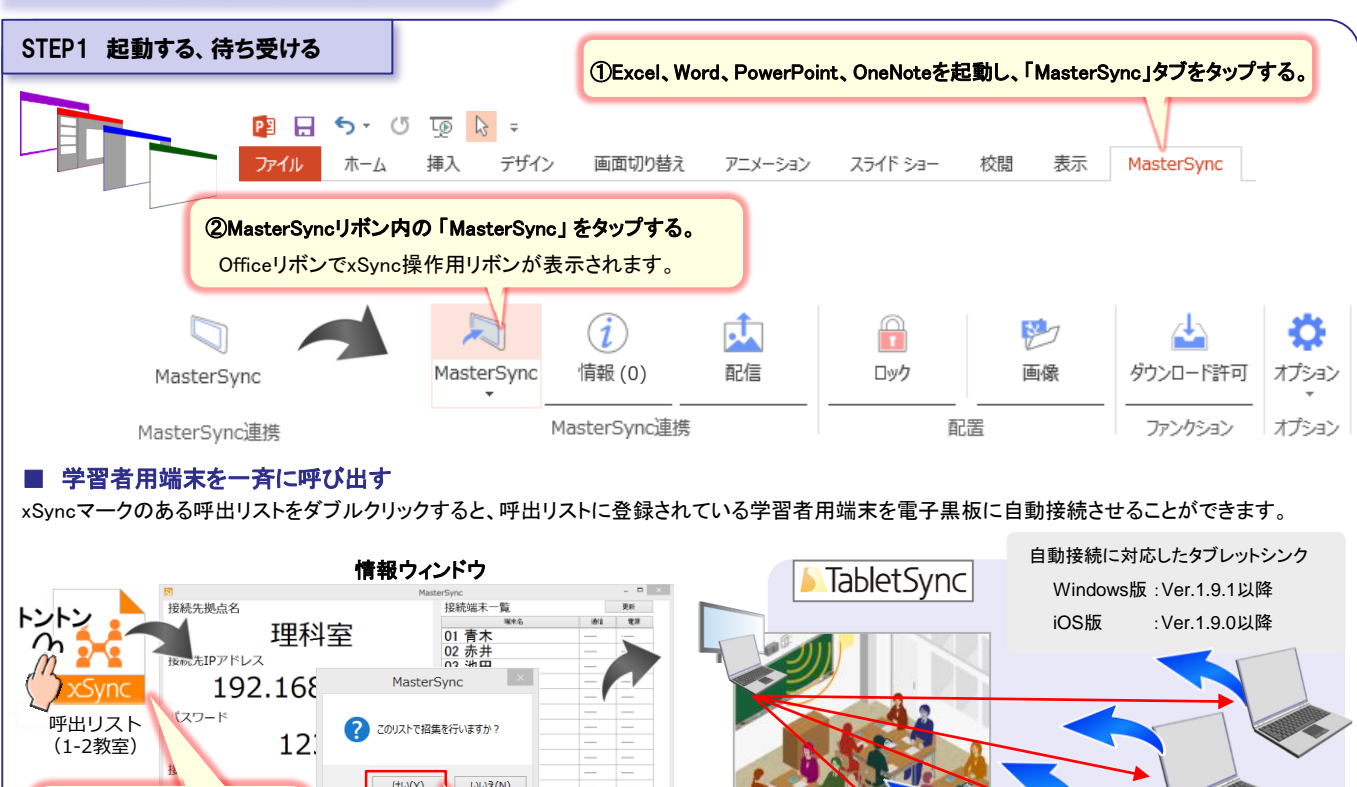

 

 ①呼び出しリストをダブルク リックする※1 呼出リストが情報ウィンドウに 表示されます。※2
 2の容を確認して「はい」をクリックする 呼出が実施され、学習者用端末が自動 接続してきます。

※1 呼出リストは情報ウィンドウ画面にて、作成できます。一斉呼び出し機能に関する詳細は「xSync電子黒板用応用編マニュアル」をご確認ください。 ※2 既に学習者用端末が接続されている場合、現在の接続を切断するメッセージが表示されます。

#### ■ 学習者用端末から接続させる(一斉呼び出し機能を利用しないとき)

授業前の準備

学習者用端末(タブレットシンク)と電子黒板の接続には、電子黒板の接続情報(ニックネーム、IPアドレス、パスワード)を入力する必要があります。 接続情報は操作画面の上部をダブルタップすると、情報ウィンドウに表示されます。

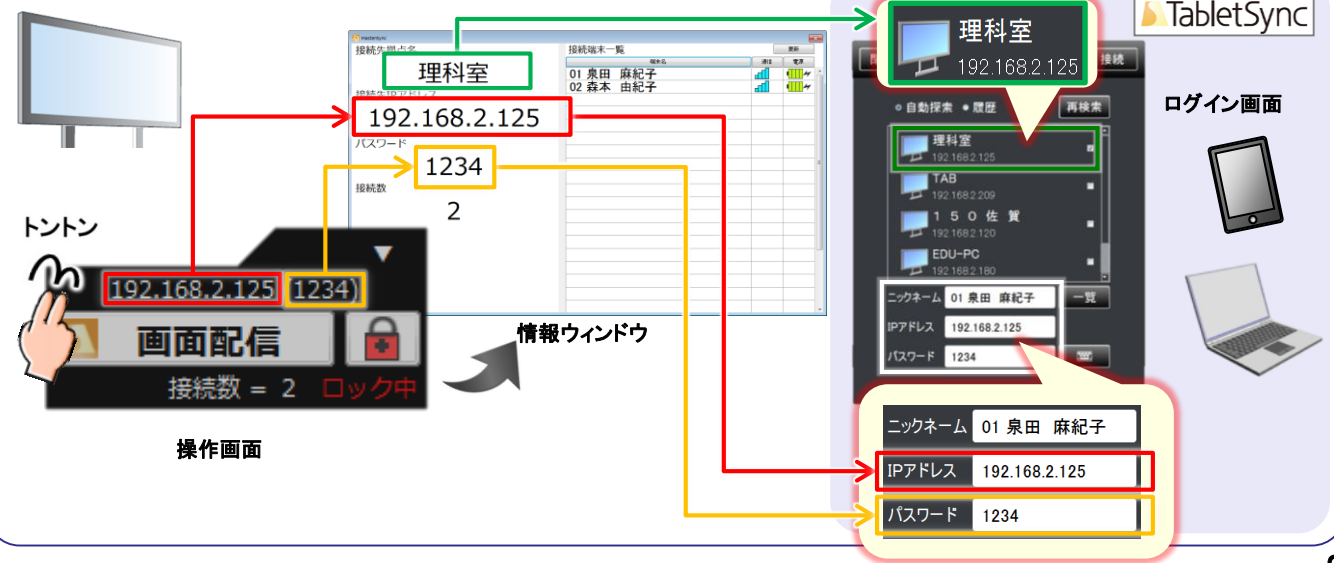

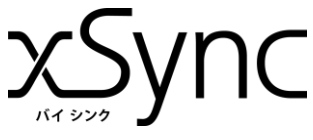

## 電子黒板用 クイックマニュアル (Office連携)

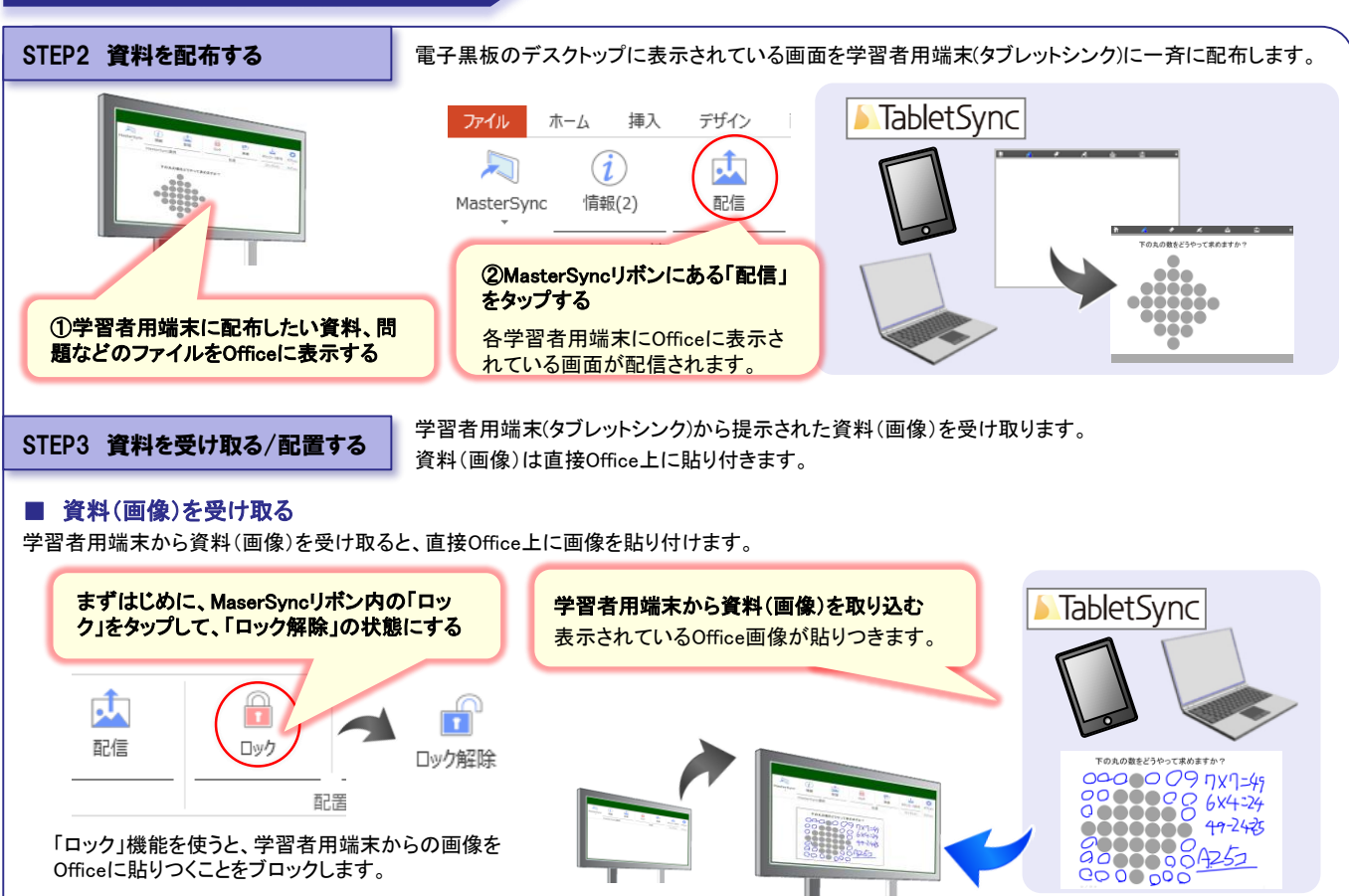

#### ■ 画像の配置方法

授業中の操作

学習者用端末から受け取る資料(画像)の貼り付け方を指定できます。(Excelのみ、リボンから配置方法の指定ができます) さらに詳細な調整はMasterSyncリボン内の「オプション」→「配置設定」より、画像の貼り付け方に関する設定を行うことができます。

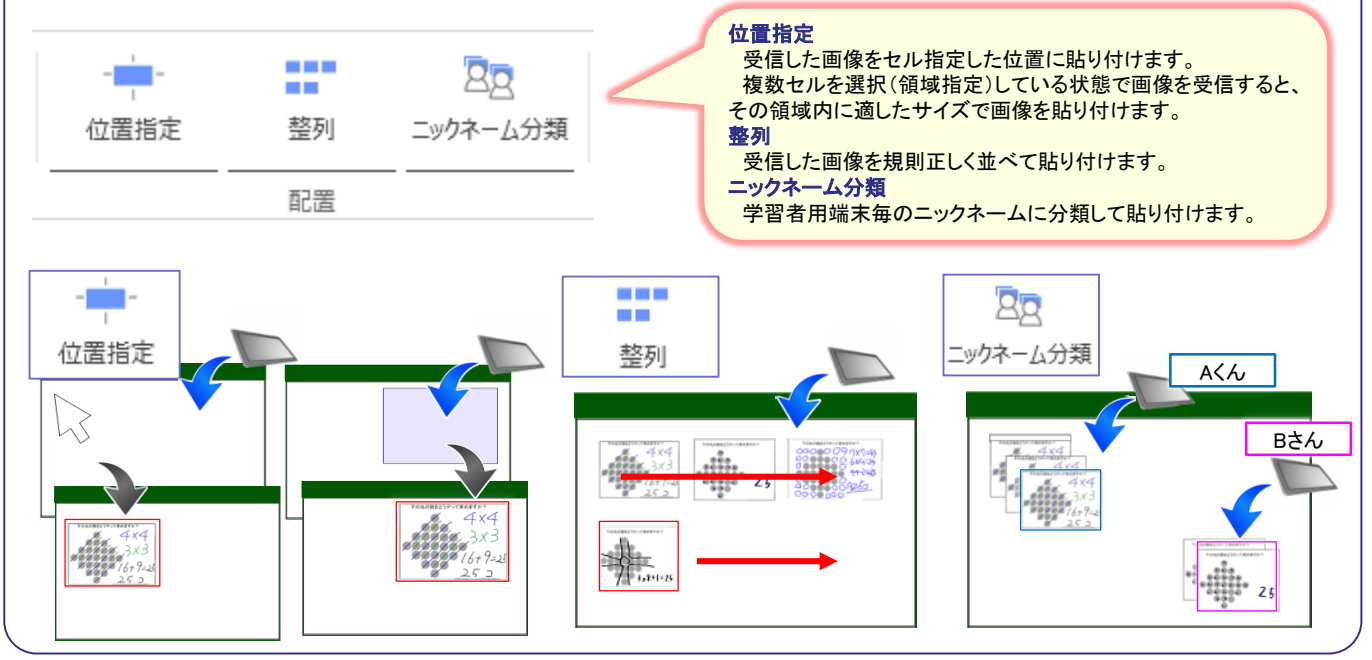

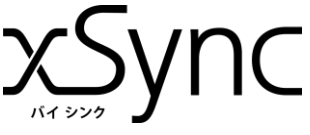

# 授業中の操作

## 電子黒板用 クイックマニュアル (Office連携)

#### ■ その他の操作

そのほかにもマスターシンクでは次の機能が利用できます。

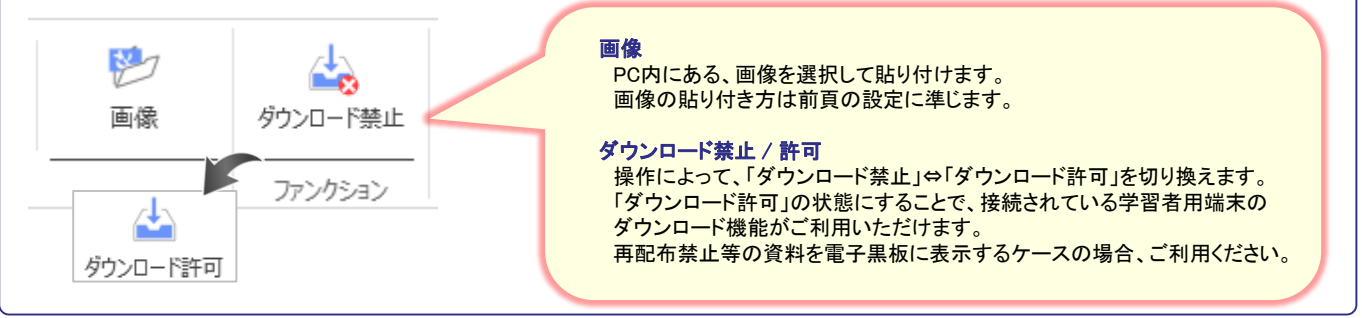

## 授業終了時の操作

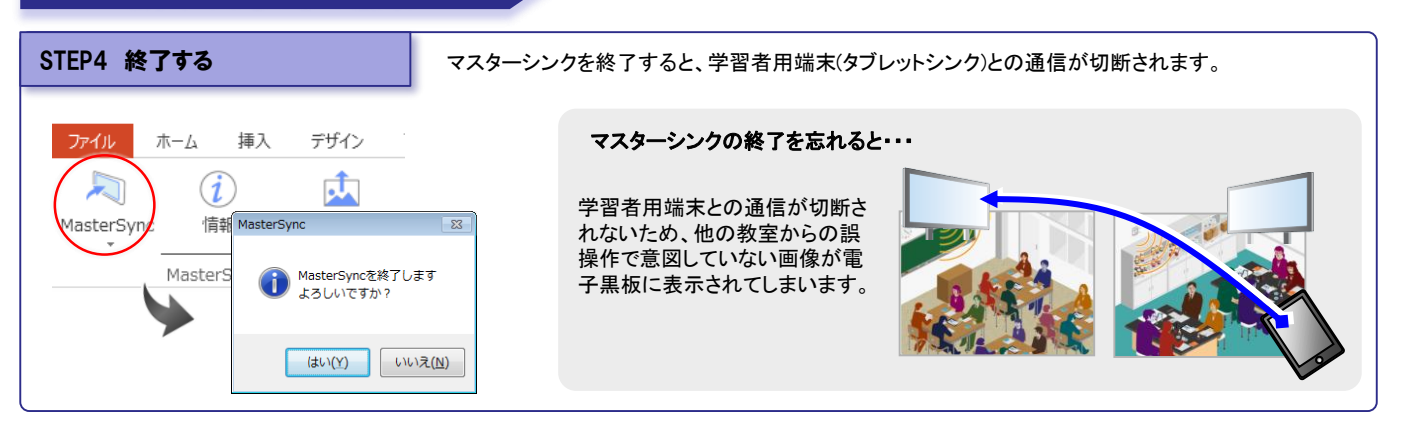

## さらに詳しい情報を知りたいときは

xSyncに関するマニュアルは「教育サイト/サポートページ」内に掲載されております。

- https://www.elmo.co.jp/xsync/support/education-download.html
- マスターシンク ・・・ 協働学習用ツール、マスターシンクの電子黒板側の操作マニュアルです。
  - > xSync電子黒板用クイックマニュアル ・・・ タブレットシンクと接続して使うときの基本的な操作を説明しています。
  - ▶ xSync電子黒板用クイックマニュアル(Office連携) · · · Office連携時の基本的な操作を説明しています。(本書)
  - ▶ xSync電子黒板用応用編マニュアル ・・・ タブレットシンクの管理設定や、比較機能の活用方法を説明しています。
  - ▶ xSync電子黒板クイックマニュアル(アンケート)・・・ Office連携時のアンケート機能の操作を説明しています。
- タブレットシンク ・・・ マスターシンクと連携するための学習者用端末側の操作マニュアルです。
  - タブレットシンクのマニュアルはタブレットシンク内のブラウザからアクセスできる専用サイトに掲載されております。

|--|--|

の手順でアクセスできます。インターネットが閲覧できる環境でご確認ください。

| [教育サイト] 公開WEBの案内 |                                                 | 電子黒板に関する最新情報、製品情報、サポート情報などが掲載されています。 |  |
|------------------|-------------------------------------------------|--------------------------------------|--|
| 電子黒板/教育サイト       | https://www.elmo.co.jp/xsync/service/index.html |                                      |  |
| xSync:製品情報       | https://www.elmo.co.jp/xsync/service/xsync.html |                                      |  |
| サポート情報はこちら       | https://www.elmo.co.jp/xsync/support/index.html |                                      |  |

\*本マニュアルに掲載の仕様および外観は、改良のため予告なく変更

することがありますので、ご了承ください。 \*記載されている会社名、製品名は各社の商標または登録商標です。 xSync 電子黒板用 クイックマニュアル(Office連携) 2019年 2月 発行(第5版)\*無断複製転載を禁ず\* ■発行■株式会社 エルモ社 PSCE-Q017-D